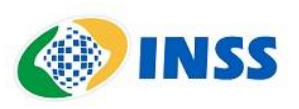

# Orientações para solicitação de certidão de situação prisional

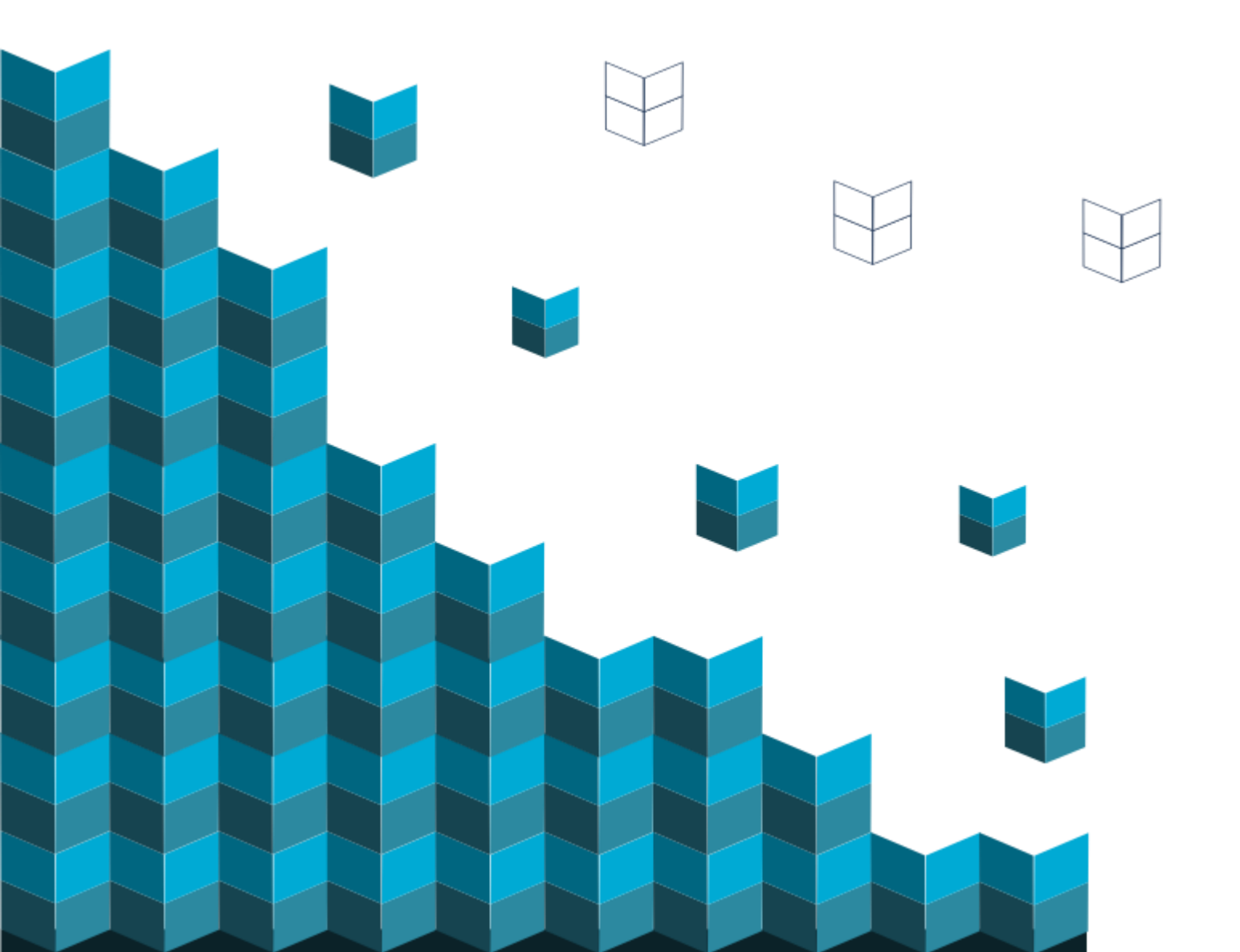

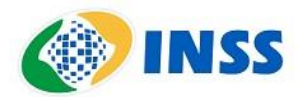

# ORIENTAÇÕES PARA SOLICITAÇÃO DE CERTIDÃO DE COMPROVAÇÃO DA SITUAÇÃO PRISIONAL

### Apresentação

O material a seguir é um guia para acesso ao e-Gepen, sistema da Secretaria de Administração Penitenciária (SAP) do Governo do Estado de São Paulo.

Por meio dele, será possível solicitar a certidão de comprovação da situação prisional, documento necessário para a **renovação da declaração de cárcere/reclusão**. Essa solicitação passa a ser atribuição do INSS.

A mudança é resultado de um Acordo de Cooperação Técnica firmado entre a SAP e a Superintendência Regional Sudeste I.

O servidor não deve mais abrir exigência para que o requerente apresente a certidão. As unidades prisionais não fornecerão mais o documento aos beneficiários de auxílio-reclusão.

O acordo foi firmado em São Paulo, mas vale para benefícios mantidos em outros Estados. Basta que o instituidor esteja recolhido em uma unidade prisional paulista. Antes de começar não custa lembrar

A certidão de comprovação da situação prisional não pode ser utilizada na concessão do auxílio-reclusão. Este documento serve penas para a manutenção do benefício.

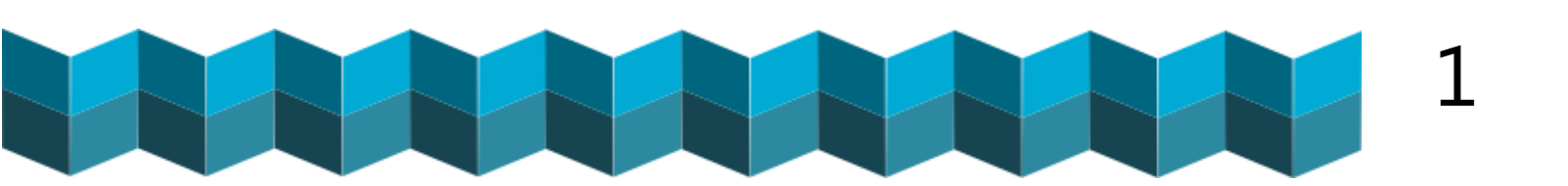

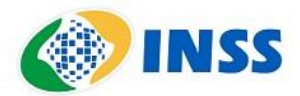

### Acesso ao sistema

O sistema e-Gepen é acessado no endereço:

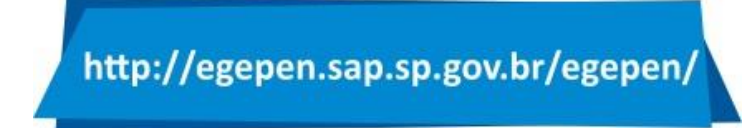

Na tela inicial, clicar em "Login":

| TALHOS 🔇 Gerenciamento de | ip.sp.gov.br/egepen/<br>🙀 INSS São Paulo – IN 🔌 SISREF - Módulo C 👩 Empresas - Centro 🏦 SAT 💽 CMOBEN 🎇 IMA TBT 💽 Monitoramento O |
|---------------------------|----------------------------------------------------------------------------------------------------|
| e-Gepen - Portal de Docu  | entos Eletrônicos - Secretaria da Administração Penitenciária - SP externo                                                       |
|                           | _                                                                                                    |
| Consultar Documentos      | itato Login                                                                                                    |
|                           |                                                                                                    |
|                           | Gestão de Documentos Eletrônicos                                                                                                 |
|                           | Secretaria da Administração Penitenciária                                                                                        |
|                           | Consultar                                                                                                    |
|                           |                                                                                                    |
|                           |                                                                                                    |

Na tela seguinte, efetuar login:

| ← → C ☆ ▲ Não seguro   egepen.sap.sp.go   | ov.br/egepen/login.xhtml                                                                        | ☆    |
|-------------------------------------------|-------------------------------------------------------------------------------------------------|------|
| 👯 Apps 🔇 ATALHOS 🙋 Gerenciamento de 👔 INS | SS ão Paulo – IN 🤣 SISREF - Módulo C 🕢 Empresas - Centro 🏩 SAT  CMOBEN 🎇 IMA TBT 🦉 Monitorament | o Op |
| e-Gepen - Portal de Documentos            | Eletrônicos - Secretaria da Administração Penitenciária - SP externo versão:23/09/2020 v.009    |      |
| Consultar Documentos Contato              | Login                                                                                           |      |
|                                           | Acesso restrito                                                                                 |      |
|                                           | Login                                                                                           |      |
|                                           | Informe seu login CPF DO USUÁRIO                                                                |      |
|                                           | Senha                                                                                           |      |
|                                           | Informe sua senha.                                                                              |      |
|                                           | Acessar                                                                                         |      |
|                                           | Alterar a Senha Esqueci a Senha                                                                 |      |
|                                           |                                                                                                 |      |
|                                           |                                                                                                 |      |
|                                           |                                                                                                 |      |
|                                           |                                                                                                 |      |

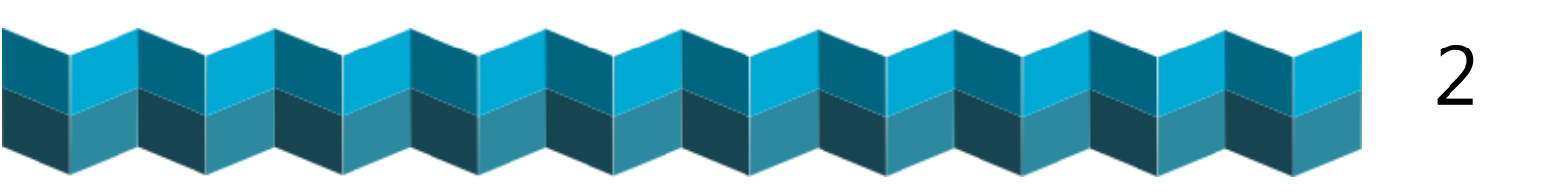

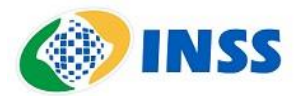

| e-Gepen - Portal de Documentos E | etrônicos - Secretaria da Administração Penitenciária - SP externo |
|----------------------------------|--------------------------------------------------------------------|
| Consultar Documentos Contato     | Login                                                              |
| Acesso                           | restrito                                                           |
| Login                            |                                                                    |
| Informe                          | seu login                                                          |
| Senha                            |                                                                    |
| Informe                          | sua senha.                                                         |
| Acess                            | ar                                                                 |
| Alterar                          | a Senha Esqueci a Senha                                            |
|                                  |                                                                    |
|                                  |                                                                    |
|                                  |                                                                    |

Se esse for o primeiro acesso, deve-se clicar em "Esqueci a senha":

O sistema abrirá uma nova tela. No campo "**Login**", deve-se preencher o CPF. Já o campo e-mail deve ser preenchido com o e-mail institucional (nome.sobrenome@inss.gov.br).

| e-Gepen - Portal de Documentos | Eletrônicos - Secretaria da Administração Penitenciária - SP exter   | versão:23/09/2020 v.009<br>MO |
|--------------------------------|----------------------------------------------------------------------|-------------------------------|
| Consultar Documentos Contato   | Login                                                                |                               |
|                                | Esqueci minha senha                                                  |                               |
|                                | Informe o login e o email que estão cadastrados no sistema.<br>Login |                               |
|                                | Informe seu login. CPF                                               |                               |
|                                |                                                                      |                               |
|                                |                                                                      |                               |
|                                | Solicitar Nova Senha                                                 |                               |
|                                | Voltar                                                               |                               |
|                                |                                                                      |                               |

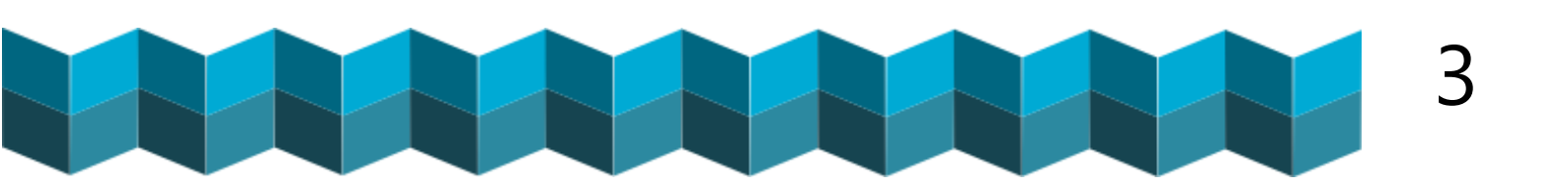

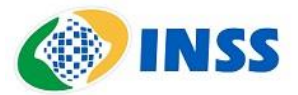

Será enviada uma senha temporária para o e-mail informado. Essa senha deverá ser alterada. A próxima tela mostra um modelo da mensagem enviada pelo sistema.

| De SISGERUS <sisgerus@sap.sp.gov.br> 🏠</sisgerus@sap.sp.gov.br> |                                                               |
|-----------------------------------------------------------------|---------------------------------------------------------------|
| Assunto SAP-Sistema [SisGerUs]-Credenciais para acesso          |                                                               |
| Para Mim 🔒                                                      |                                                               |
|                                                                 |                                                               |
| Sua senha foi <b>redefinida</b> com sucesso!                    |                                                               |
|                                                                 |                                                               |
| Sua senha <u>temporaria</u> para o Login                        | para acesso ao Sistema de Gerenciamento de Usuários da SAP é: |
| хххххх                                                          |                                                               |
| Acesse AQUI para alterar a senha. Para mais in                  | formações, contacte o administrador do sistema.               |
| Muito Obrigado!<br>Secretaria da Administração Penitenciária    |                                                               |

O usuário deve clicar no link no email. Na tela seguinte, deverá ser usada a senha temporária informada na mensagem.

A tela seguinte apresenta um termo, que o servidor deverá ler e aceitar, para permitir o acesso à tela de alteração da senha.

| _ |
|---|

Após a troca da senha, o sistema poderá ser acessado na tela inicial, de login. A mesma apresentada no início deste tutorial.

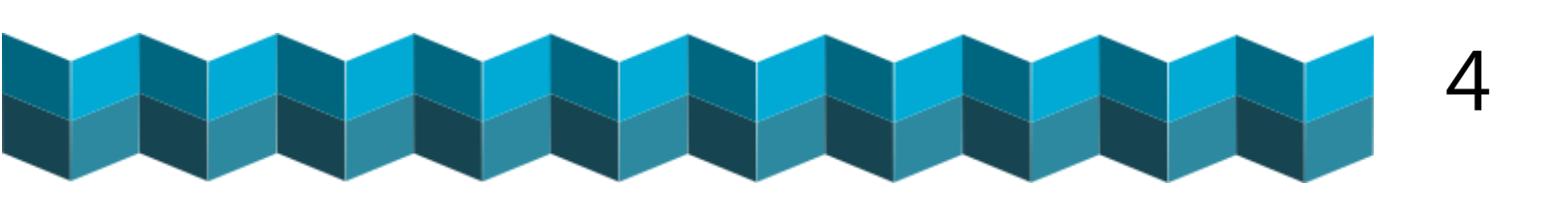

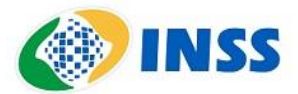

#### Como solicitar a certidão?

Todos os requerimentos de renovação de declaração de cárcere/reclusão que não tiverem a certidão anexada pelo requerente no GET devem seguir os procedimentos abaixo:

Após o login no sistema, o servidor pode escolher entre as opções "**Downloads**" ou "**Solicitar documentos**".

Para acessar a tela de "**Downloads**", o usuário deve escolher a opção de mesmo nome, na barra superior, na tela inicial do sistema.

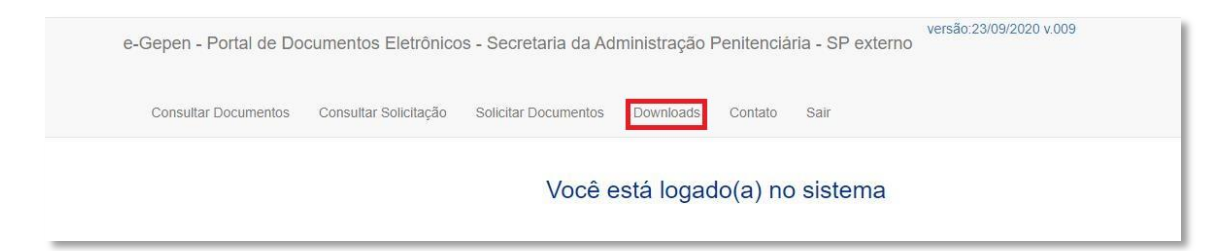

A busca pode ser feita pelo CPF, RG e nome da mãe ou pela matrícula do detento.

| e-                    | Gepen - Portal de Do     | cumentos Eletrônico   | os - Secretaria da Adi | ministração Peni | itenciária - SP interno | versão:23/09/2020 v.009 |
|-----------------------|--------------------------|-----------------------|------------------------|------------------|-------------------------|-------------------------|
|                       | Consultar Documentos     | Consultar Solicitação | Solicitar Documentos   | Downloads Co     | ontato Sair             |                         |
|                       |                          |                       | Download de            | Documento        | s Assinados             |                         |
| Pesquisar por         |                          |                       |                        |                  |                         |                         |
| 💿 Cpf 💿 Rg + Nome Mãe | Matrícula                |                       |                        |                  |                         |                         |
|                       |                          |                       |                        |                  |                         |                         |
|                       |                          |                       | Pesquisa de Pres       | so(a) Por Cpf    |                         |                         |
| Cpf:                  | Digite o cpf do preso(a) |                       |                        |                  |                         |                         |
| Documento:            | CERTIDAO DE RECOL        | HIMENTO PRISIONAL     |                        |                  |                         |                         |
|                       | Pesquisar                |                       |                        |                  |                         |                         |

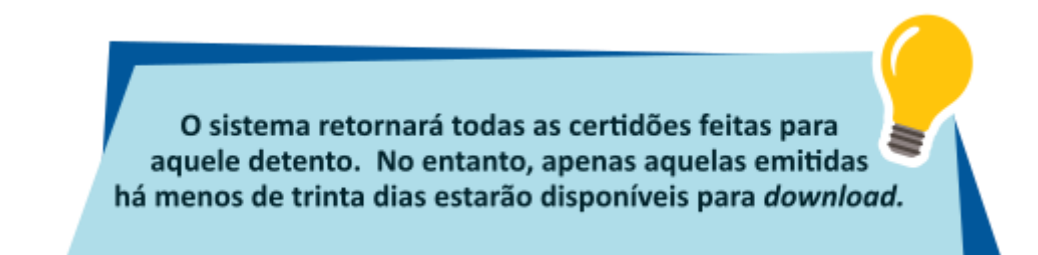

11

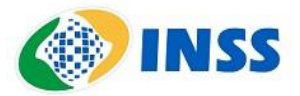

Caso não haja certidões emitidas dentro do prazo de 30 dias, será necessário solicitar um novo documento. Isso pode ser feito clicando o botão "**Solicitar um novo documento**", na mesma tela.

Se o sistema não localizar nenhuma certidão emitida para o detento, apresentará a mensagem seguinte: "**Não foi localizado registro com a matrícula <matrícula do preso>**".

Ao escolher a opção "**Solicitar um novo documento**", o servidor será redirecionado para outra tela, como a que segue abaixo:

| e-Gep                  | en - Portal de Do  | ocumentos Eletrônico  | os - Secretaria da Ad | ministração F | Penitenciária | a - SP interno | versao.23/0 |
|------------------------|--------------------|-----------------------|-----------------------|---------------|---------------|----------------|-------------|
| Co                     | nsultar Documentos | Consultar Solicitação | Solicitar Documentos  | Downloads     | Contato       | Sair           |             |
|                        |                    |                       | Solicitaç             | ão de Do      | cumento       |                |             |
| Solicitação automática |                    |                       |                       |               |               |                |             |
| Documente              | CERTIDAO           | DE RECOLHIMENTO PRI   | SIONAL                |               |               |                |             |
| Unidad                 | PENIT              |                       |                       |               |               |                |             |
| Matricula              | :                  |                       |                       |               |               |                |             |
| Preso(a                | ):                 |                       |                       |               |               |                |             |
| Rg Civi                | l:                 |                       |                       |               |               |                |             |
| Nascimente             |                    |                       |                       |               |               |                |             |
| Ma                     | e                  |                       |                       |               |               |                |             |
|                        | Solicitar          |                       |                       |               |               |                |             |

O servidor deverá preencher os dados solicitados no formulário (os mesmos que podem ser usados para a pesquisa) e clicar em "**Solicitar**".

A tela seguinte solicitará a confirmação do pedido.

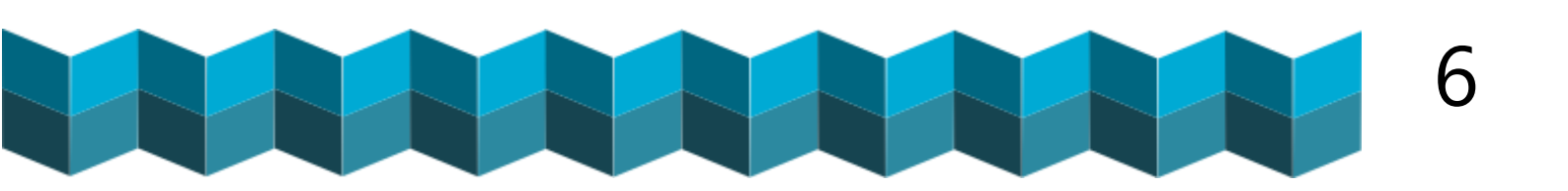

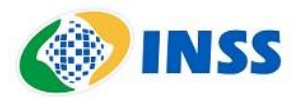

| e-                     | -Gepen - P  | ortal de Doo | cumentos Eletrônico   | s - Secretaria da Ad | ministração F | Penitenciá | ria - SP interno | versão:2 |
|------------------------|-------------|--------------|-----------------------|----------------------|---------------|------------|------------------|----------|
|                        | Consultar E | ocumentos    | Consultar Solicitação | Solicitar Documentos | Downloads     | Contato    | Sair             |          |
| Solicitação automática |             |              |                       | Solicitaç            | ão de Do      | cument     | to               |          |
|                        |             |              |                       | Confirm              | ar a solic    | itação '   | ?                |          |
| So                     | licitante:  | NOME DO      | SERVIDOR SOLIC        | ITANTE               |               |            |                  |          |
|                        | Email:      |              | @inss.gov.br          |                      |               |            |                  |          |
| Doc                    | umento:     | CERTIDAO     | DE RECOLHIMENTO PR    | RISIONAL             |               |            |                  |          |
| ı                      | Unidade:    | PENIT        |                       |                      |               |            |                  |          |
| Μ                      | latricula:  |              |                       |                      |               |            |                  |          |
| F                      | Preso(a):   |              |                       |                      |               |            |                  |          |
|                        |             | Confirma     | r                     |                      |               |            |                  |          |

Se já houver solicitação de certidão aberta por outro servidor, o sistema retornará a mensagem abaixo:

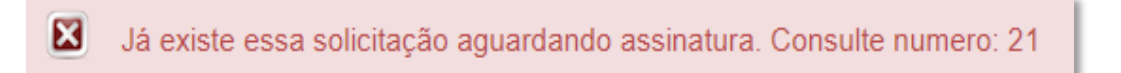

A certidão também pode ser solicitada usando a opção "**Solicitar documentos**", na barra superior, na tela inicial, conforme segue abaixo:

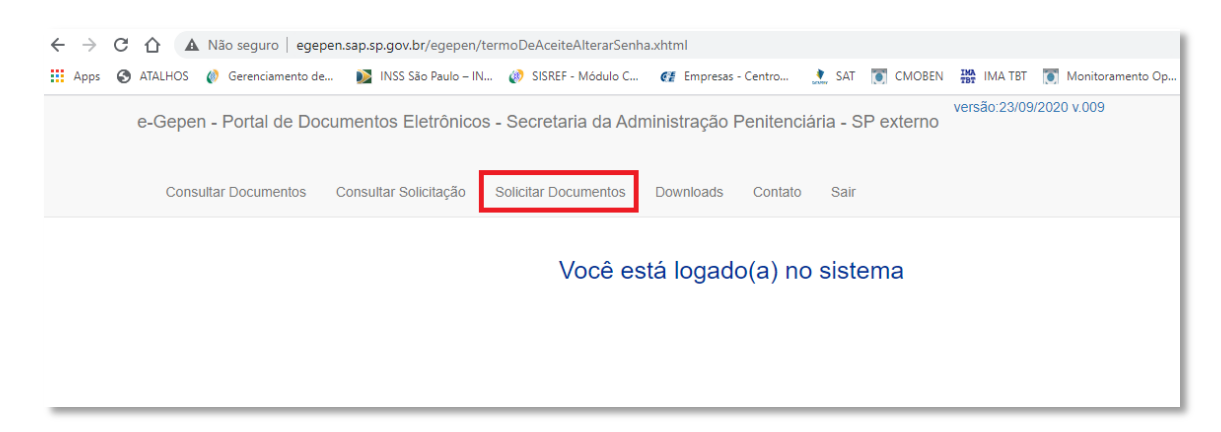

Nesse caso, a pesquisa também pode ser feita pelo CPF, RG e nome da mãe ou pela matrícula do detento.

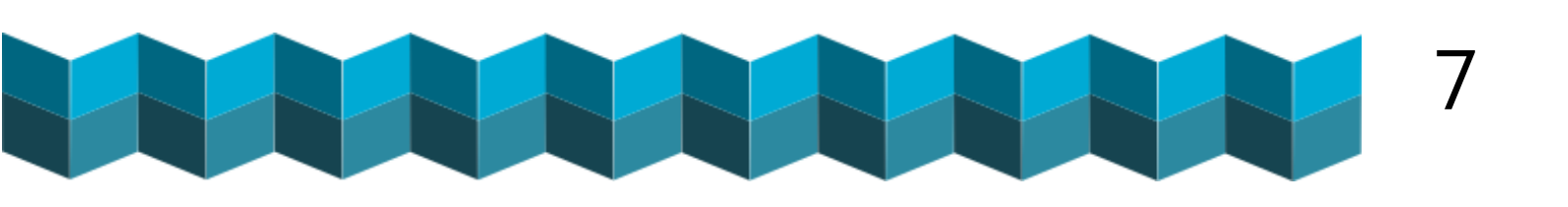

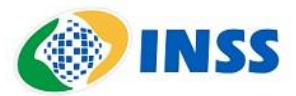

Os passos seguintes são os mesmos. Ao final da solicitação, nos dois casos, o sistema apresentará a seguinte tela:

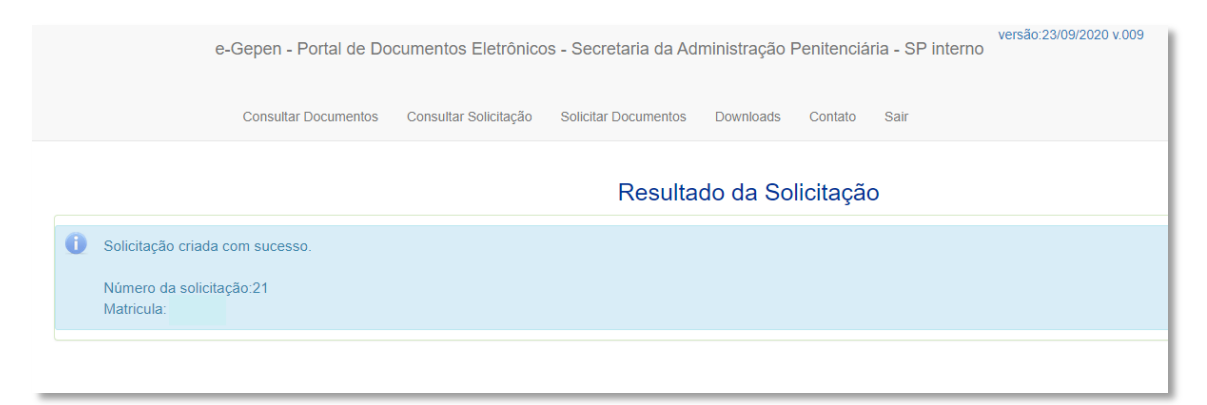

## Consultar solicitação

O sistema permite a pesquisa de solicitações. Para consultar, o servidor deve usar a opção "**Consultar solicitação**" na barra superior da tela inicial. O sistema abrirá a tela abaixo:

| C A Não seguro   egepen.sap.sp.gov.br/egepen/pages/consultarSolicitacao.xhtml                                                               |               |
|----------------------------------------------------------------------------------------------------|---------------|
| Apps 📀 ATALHOS 🝿 Gerenciamento de 🔰 INSS São Paulo – IN 🝿 SISREF - Módulo C 🥳 Empresas - Centro 🧎 SAT 🧊 CMOBEN 🎇 IMA TBT 🛐 Monitoramento Op | 🔇 telegrama   |
| e-Gepen - Portal de Documentos Eletrônicos - Secretaria da Administração Penitenciária - SP interno versão:23                               | 09/2020 v.009 |
| Consultar Documentos Consultar Solicitação Solicitar Documentos Downloads Contato Sair                                                      |               |
| Consultar Solicitação de Documentos                                                                                                    |               |
| Selecione o tipo de consulta                                                                                                    |               |
| 💿 Número Solicitação 💿 Rg + Nome Mãe 💿 Matricula 💿 Período (datas) 💿 Minhas Solicitações 🛛 🧲                                                |               |
|                                                                                                    |               |
| Minhas 10 Últimas Solicitações                                                                                                    |               |
| Pesquisar                                                                                                    |               |
|                                                                                                    |               |

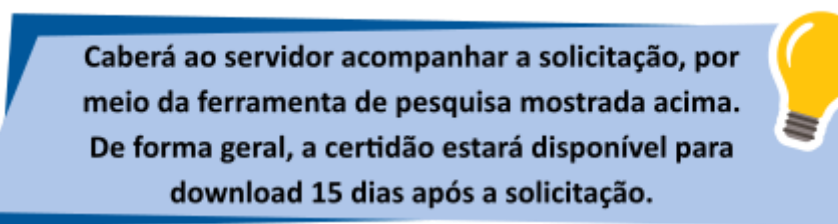

×1/

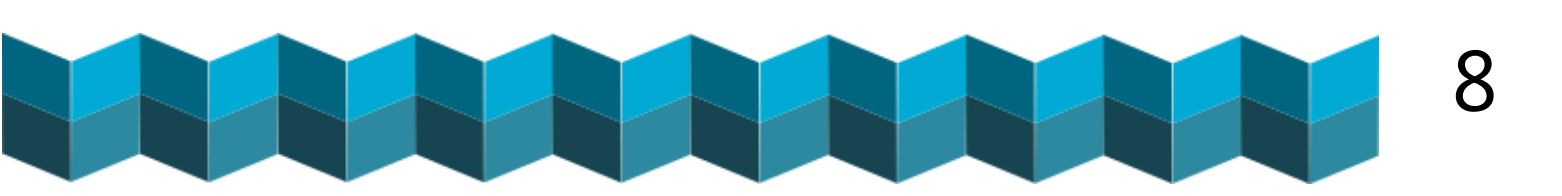

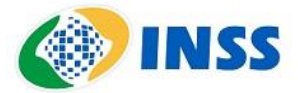

#### Consultar autenticidade de documento

Mesmo com a mudança no fluxo, ainda restarão requerimentos de renovação de declaração de cárcere/reclusão abertos no GET, com certidões anexadas pelos requerentes.

O servidor pode consultar a autenticidade do documento na opção "**Consultar documento assinado digitalmente**". A tela pode ser acessada na opção "**Consultar documento**" na barra superior da tela inicial.

| e-Gepen - Portal de Do | cumentos Eletrônico   | s - Secretaria da Adi | ministração F | Penitenciá | ria - SP externo | ver |
|------------------------|-----------------------|-----------------------|---------------|------------|------------------|-----|
| Consultar Documentos   | Consultar Solicitação | Solicitar Documentos  | Downloads     | Contato    | Sair             |     |
|                        |                       |                       |               |            |                  |     |

A pesquisa pode ser feita usando três chaves de pesquisa. O sistema permitirá o uso das chaves abaixo:

- Nome da unidade prisional
- Nome do assinante
- Cargo do assinante
- Data e hora da assinatura

| e-Gepen - Portal de De                                         | ocumentos Eletrônico  | os - Secretaria da Administração Penitenci | ária - SP externo | versão:23/09/2020 v.009 |  |
|----------------------------------------------------------------|-----------------------|--------------------------------------------|-------------------|-------------------------|--|
| Consultar Documentos                                           | Consultar Solicitação | Solicitar Documentos Downloads Contato     | Sair              |                         |  |
|                                                                |                       |                                            |                   |                         |  |
| Selecione um documento:                                        |                       | Consultar Documento Assinad                | dos Digitalme     | ente                    |  |
| Selecione um documento:<br>SELECIONE O TIPO DE DOCL            | JMENTO                | Consultar Documento Assinad                | dos Digitalme     | ente                    |  |
| Selecione um documento:<br>SELECIONE O TIPO DE DOCU<br>Chave1: | JMENTO                | Consultar Documento Assinad                | dos Digitalme     | chave:                  |  |

Os outros procedimentos necessários para conclusão do pedido de renovação da declaração de cárcere/reclusão não foram alterados.

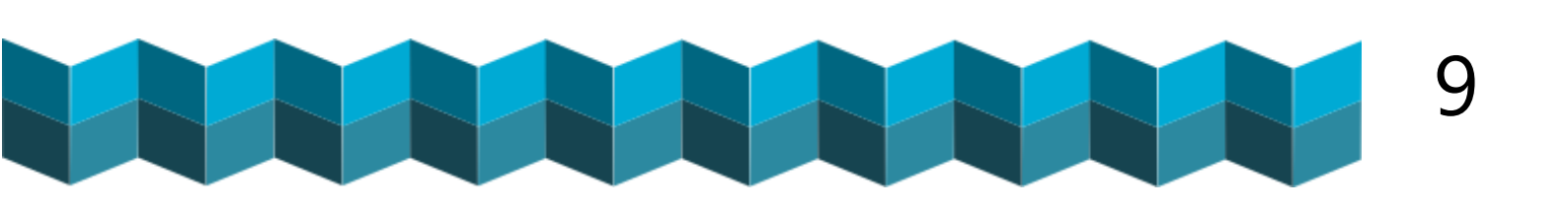

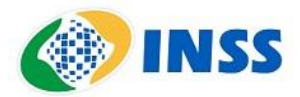

Conteúdo – Divben-SRI, com informações da Secretaria de Administração Penitenciária Capa, formatação e redação final – ACS-SRI Imagens - Freepik

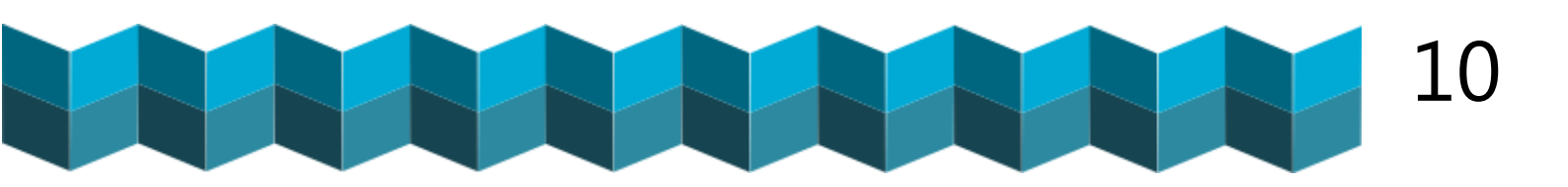